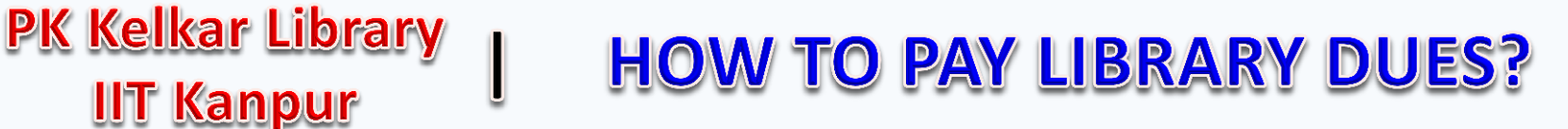

## Login to Pingala : https://pingala.iitk.ac.in/IITK-0/login

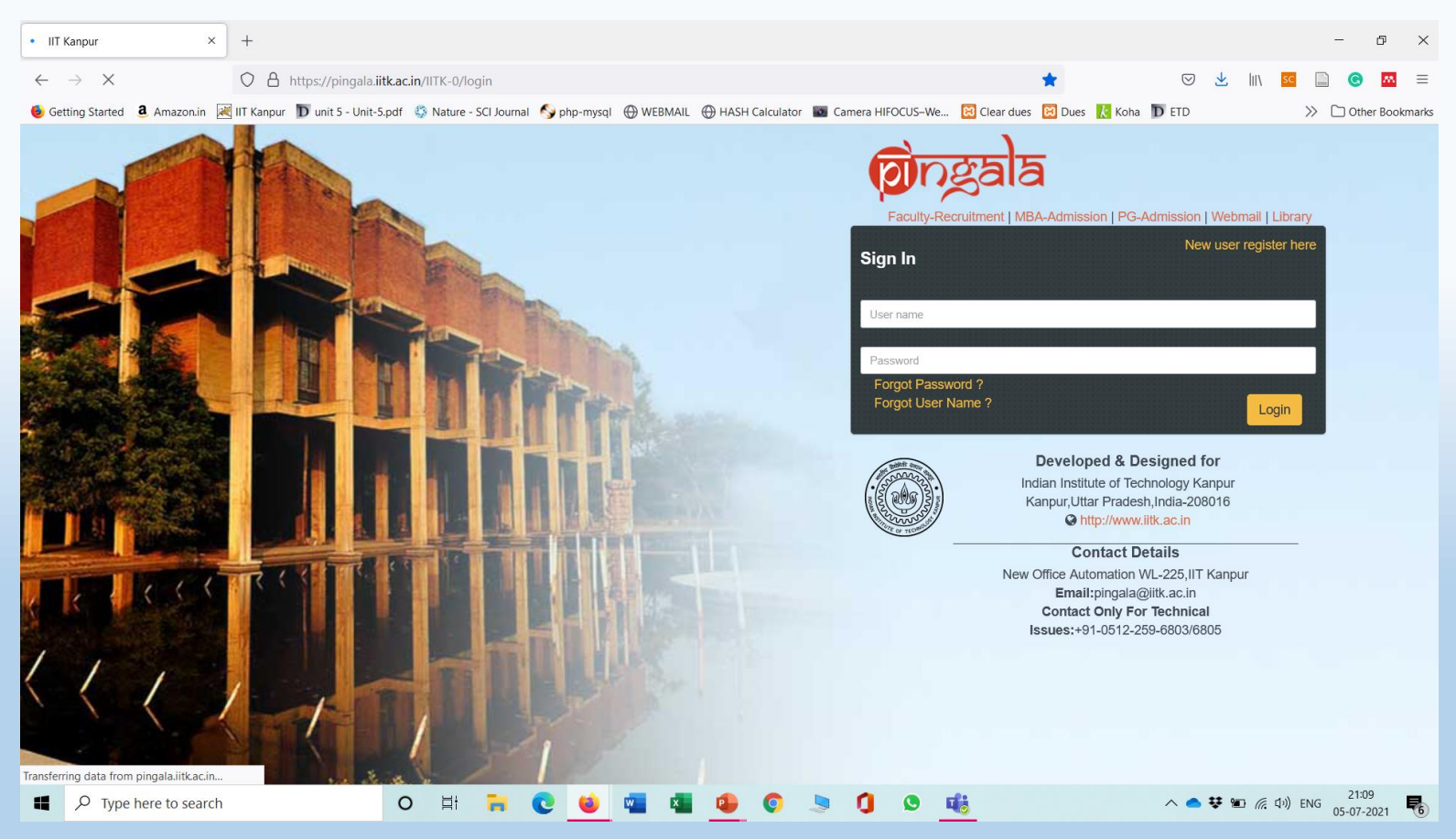

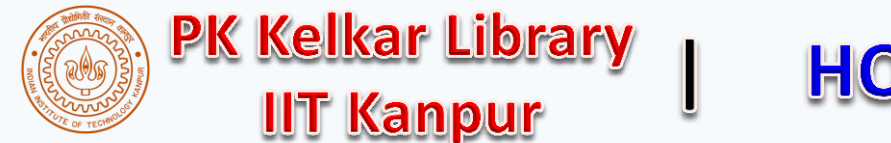

## **HOW TO PAY LIBRARY DUES?**

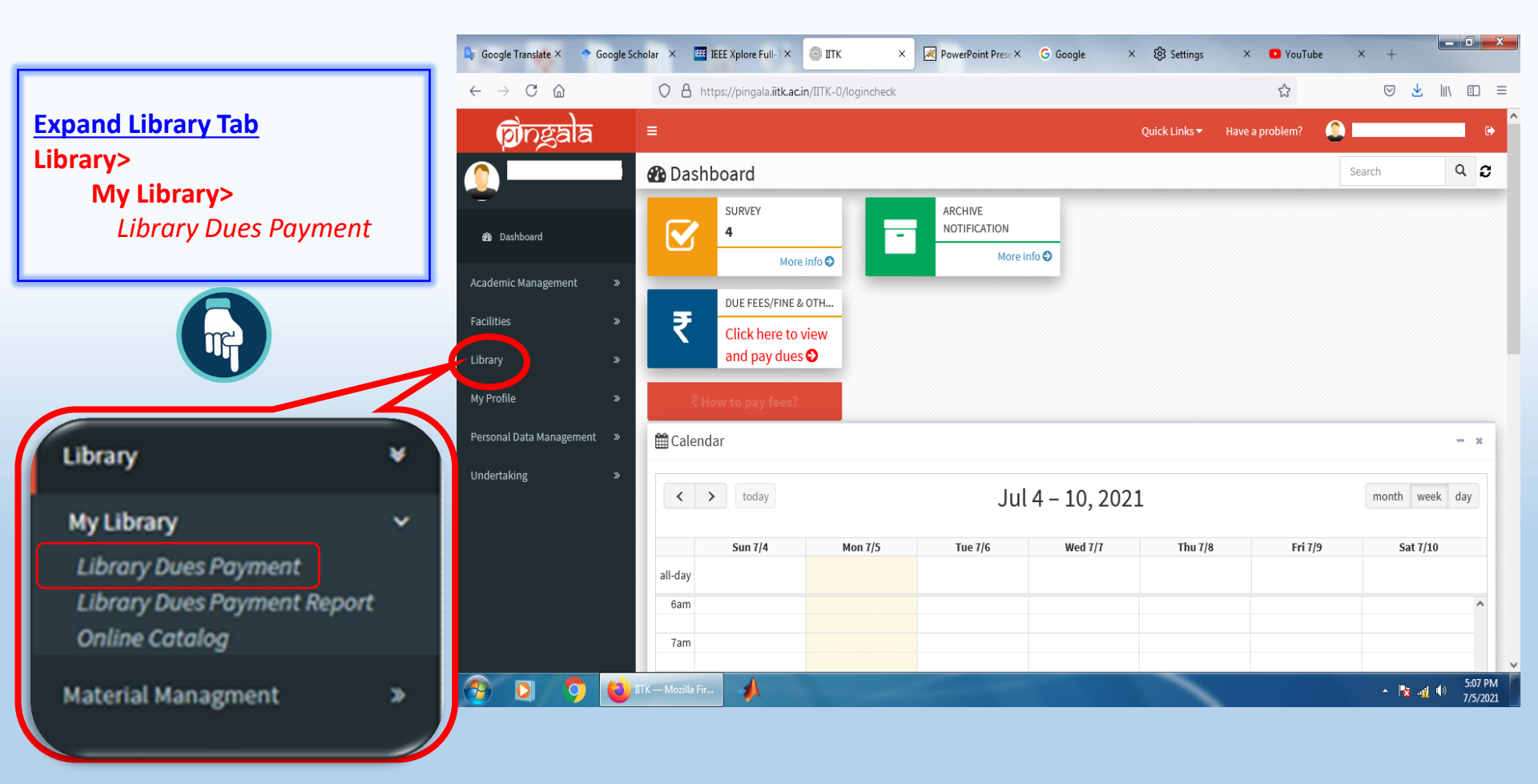

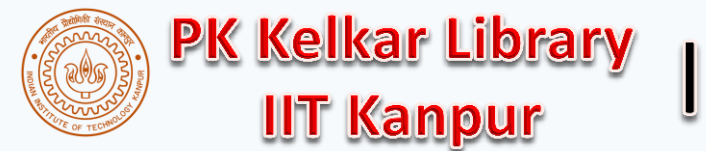

## **HOW TO PAY LIBRARY DUES?**

## Choose payment mode then click on Pay Now

| 🔄 Google Translate ×                           | 🗢 Google Sch                                     | holar ×    | IEEE IEEE    | Xplore Full-T× 💿                        | ITK × PowerPoint Prese× G Google ×                                                | छि Settings 🛛 🗙 🖸 YouTube 🛛 🗙                                                                                              | +                |          |                                      |
|------------------------------------------------|--------------------------------------------------|------------|--------------|-----------------------------------------|-----------------------------------------------------------------------------------|----------------------------------------------------------------------------------------------------|------------------|----------|--------------------------------------|
| $\leftarrow$ $\rightarrow$ C $\textcircled{a}$ | O A https://pingala.iitk.ac.in/IITK-0/logincheck |            |              |                                         |                                                                                   | 80% 🖒                                                                                                    | ♡ ±    \ □ =     | _        |                                      |
| <b>M</b> ingala                                | =                                                |            |              |                                         |                                                                                   | Quick Links 🕶 Have a problem?                                                                                              | •                |          | Ensure all the check hoves are       |
|                                                |                                                  | My Libra   | ary Dues     |                                         |                                                                                   |                                                                                                    |                  |          | selected                             |
| -                                              |                                                  | Unpaid     | Library Due  | s Transactions                          |                                                                                   |                                                                                                    |                  |          |                                      |
| Dashboard                                      |                                                  |            |              |                                         |                                                                                   |                                                                                                    |                  | 2        | Pay only if the value is $> Rs_1/_2$ |
| Andreis Manager and A                          |                                                  |            | S.No.        | Date                                    | Description                                                                       |                                                                                                    | Amount           |          |                                      |
| Academic Management                            | "                                                |            | 1            | 24/09/2019                              | Credit                                                                            |                                                                                                    | -13.00           |          |                                      |
| Facilities                                     | *                                                |            | 2            | 05/07/2021                              | F                                                                                 |                                                                                                    | 5.00             | 3.       | Ignore if the value is negative or   |
| Library ¥                                      | *                                                |            | 3            | 20/02/2018                              | Robotics, vision and control 09/02/2018 23:59 (Robotics, vision and control)      |                                                                                                    | 2.00             |          | less than One rupee                  |
| Multiliana at                                  |                                                  |            | 4            | 20/02/2018                              | Control and scheduling codesign 09/02/2018 23:59 (Control and scheduling codes    | sign)                                                                                                    | 2.00             |          |                                      |
| Library Dues Payment                           | -                                                |            | 5            | 20/02/2018                              | Cyber physical systems 09/02/2018 23:59 (Cyber physical systems)                  |                                                                                                    | 2.00             | $\sim$   | 7                                    |
| Online Catalog                                 |                                                  | ✓          | 6            | 20/02/2018                              | Distributed consensus in multi-vehicle cooperative control 09/02/2018 23:59 (Dist | tributed consensus in multi-vehicle cooperative control)                                                                   | 2.00             |          |                                      |
| My Profile                                     | *                                                | ✓          | 7            | 12/12/2017                              | MODELLING AND CONTROL OF MINI-FLYING MACHINES 09/12/2017 23:59 (MODELI            | LING AND CONTROL OF MINI-FLYING MACHINES)                                                                                  | 0.60             |          |                                      |
| Personal Data Management 🛛 »                   | » –                                              | ✓          | 8            | 11/12/2017 Distributed consensus in mul | Distributed consensus in multi-vehicle cooperative control 09/12/2017 23:59 (Dist | tributed consensus in multi-vehicle cooperative control)                                                                   | 0.40             |          |                                      |
|                                                |                                                  | 9          | 9            | 11/09/2017                              | Distributed consensus in multi-vehicle cooperative control 10/09/2017 23:59 (Dist | isensus in multi-vehicle cooperative control 10/09/2017 23:59 (Distributed consensus in multi-vehicle cooperative control) | 0.20             |          |                                      |
| Undertaking                                    | *                                                | <          | 10           | 11/09/2017                              | MODELLING AND CONTROL OF MINI-FLYING MACHINES 10/09/2017 23:59 (MODELL            | LING AND CONTROL OF MINI-FLYING MACHINES)                                                                                  | 0.20             |          |                                      |
|                                                |                                                  | ✓          | 11           | 11/08/2017                              | Distributed consensus in multi-vehicle cooperative control 07/08/2017 23:59 (Dist | tributed consensus in multi-vehicle cooperative control)                                                                   | 08.0             |          |                                      |
|                                                |                                                  | ✓          | 12           | 11/08/2017                              | MODELLING AND CONTROL OF MINI-FLYING MACHINES 07/08/2017 23:59 (MODELL            | LING AND CONTROL OF MINI-FLYING MACHINES)                                                                                  | 08.0             |          |                                      |
|                                                |                                                  | ✓          | 13           | 27/03/2017                              | MODELLING AND CONTROL OF MINI-FLYING MACHINES 22/03/2017 23:59 (MODELL            | LING AND CONTROL OF MINI-FLYING MACHINES)                                                                                  | 1.00             |          |                                      |
|                                                |                                                  | ✓          | 14           | 27/03/2017                              | Distributed consensus in multi-vehicle cooperative control 22/03/2017 23:59 (Dist | tributed consensus in multi-vehicle cooperative control)                                                                   | 1.00             | <b>D</b> | Clicking Dev New year will           |
|                                                |                                                  | Total 5.00 |              |                                         |                                                                                   |                                                                                                    |                  | ВУ       | Clicking Pay Now you will            |
|                                                |                                                  | - Choo     | se payment ( | option                                  |                                                                                   |                                                                                                    |                  | be       | radiracted to Payment                |
|                                                |                                                  |            | 1.7          |                                         |                                                                                   |                                                                                                    |                  |          | redirected to rayment                |
|                                                | C Credit / Debit Card (No Bank Charges)          |            |              |                                         |                                                                                   |                                                                                                    |                  | gat      | eway On successful                   |
|                                                |                                                  |            |              |                                         |                                                                                   | Total Outstanding Amount: 5.0                                                                                              | .00/- Pay Now    | But      | entry. On Succession                 |
|                                                |                                                  |            |              |                                         |                                                                                   | · · · · · · · · · · · · · · · · · · ·                                                                                      | 5:12 PM          | cor      | npletion of the process, the         |
|                                                |                                                  | ITK — Mo   | ozilla Fir   | 🧈 🖓 1-                                  | Paint 1 - Windows Phot                                                            |                                                                                                    | ▲ 👔 🕕 🤍 7/5/2021 |          |                                      |
|                                                |                                                  |            |              |                                         |                                                                                   |                                                                                                    |                  | val      | ue will be zero.                     |

You may contact library for any help or clarification Email: <u>libcirc@iitk.ac.in;</u> Phone: 7671 / 7233 / 7331 **3**